各 協力工場 様

2021年12月吉日

(株)中電オートリース 技術部

Windows11へのアップデートに関する注意喚起について

拝啓 貴社益々ご清栄のこととお慶び申し上げます。平素は、弊社業務に格別のご理解、ご協力を賜り厚く御礼 申し上げます。

さて、インターネットエクスプローラー(以下 I E)のサポート終了に伴い当社車両整備システム(WEBシステム)のEdge対応を進めております。

当社システムの変更までは I E での閲覧をお願いするのですが、Windows 1 1 にバージョンアップしてしま うと I E での閲覧ができなくなってしまいます。

<u>当社システムのEdge対応が整うまではWindows11へのアップデートはしないようお願いいたします。</u> システム変更の時期等は改めてご連絡いたします。

(1) Windows 1 1 にアップグレードしないために

Windows の設定] アプリの [更新とセキュリティ] - [Windows Update] 画面で「Windows 11 へのアップグレードの準備ができました」もしくは「この PC で Windows 11 を実行できます」等と表示されてもアップグレードしない。

ソフトウエアライセンス条項の画面で「同意してインストール」を押すとインストールが始まってしまいま す、「閉じる」ボタンを押してキャンセルしてください。

Windows10のアップデート(更新)と間違えて Windows11ヘアップグレードしてしまうケースがありますご 注意ください。

(2) Windows 1 1 にアップグレードしてしまったら

Windows 11 のアップグレードをインストールした後、10 日間は、移行したファイルとデータを保持したまま Windows 10 に戻すことができます。

①画面中央下の「田」ボタン (スタートメニュー)を右クリック「設定」をクリックします

- ②「システム」をクリックします
- ③「復元」をクリックします
- ④「復元 このバージョンが動作しない場合は Windows10 に戻してみてください」の右側の「復元」ボタン をクリック
- ⑤「以前のバージョンに戻す理由をお聞かせください」と表示されます。理由にチェックして「次へ」をクリ ック
- ⑥「アップデートをチェックしますか?」と表示されます。「行わない」ボタンをクリックします。
- ⑦「知っておくべきこと」と表示されます。「次へ」ボタンをクリックします。
- ⑧「ロックアウトされないようにご注意ください」と表示されます。パスワードを確認の上「次へ」ボタンを クリックします。
- ⑨「Windows 11 をお試しいただきありがとうございます」と表示されます。「Windows 10 に復元する」ボタンをクリックします。

<sup>1</sup> Windows10に戻す作業が始まります。

お問合せ先 (株)中電オートリース 技術部 福島 052-823-2469

## 携帯 090-9350-4737 以上